## **DNS Management with Blue Cat Networks at PSU**

Network and System Administrators at Penn State can make their own DNS changes, live, using the Blue Cat Proteus web-based interface. Proteus will be used by the administrators to add and remove resource records (A, AAAA, CNAME, MX etc.) and to create subdomains.

To access Proteus, go to https://proteus.psu.edu/. Log in using your Access Account and password.

To access the custom scripts for permissions assignments and requests in the psu.edu zone, visit the following links. Documentation for these functions are below.

- **4** Permissions Management: <u>https://ipam.psu.edu/triton/Flows/DelegateUserPermissions</u>
- **4** Request CNAME in psu.edu: <u>https://ipam.psu.edu/triton/Flows/add\_cname</u>
- **4** Request Subzone in psu.edu: <u>https://ipam.psu.edu/triton/Flows/add\_subzone</u>
- 4 Add User to Proteus: <u>https://ipam.psu.edu/triton/Flows/Add\_User</u>

Important things to note:

- This guide is not meant to be complete documentation for Proteus. The sections below are quick guides. For more complete documentation, go to the help within the Blue Cat product. To get to the vendor's documentation, select the icon in the upper right of the screen.
- A You will only have access to make changes to Networks and Zones that have been assigned to you.
- DNS changes are deployed to the servers every 10 minutes (on the 10's). When you make DNS changes, they will not go live until after the next deployment.

Be careful making your changes. You can mess up your DNS configuration and cause yourself problems.

# Adding an alias (CNAME) record

### To add a CNAME record:

- 1. Find the zone where you want to add the CNAME. The easiest way to accomplish this is to type the zone name into the search box on the upper right part of the screen and hit return. If your search term was a unique zone name, it will go directly to the zone; otherwise, a list of search results will come up. If you get the search results, choose your zone to go to the zone.
- 2. Click on the **Resource Records** tab to ensure that it is selected.
- 3. Under Resource Records, click New and select Alias Record (CNAME). The CNAME page opens
  - Under General, set the following parameters:
    - Name—enter the name for the alias record.
    - **Host**—select a host record from the drop-down menu. To specify an external host, enter the name of the host and select External Host.
- 4. Click Add or Add Next to add another CNAME Record.

## Adding a Host (A or AAAA) Record

- 1. Find the zone you where want to add the Host record. The easiest way to accomplish this is to type the zone name into the search box on the upper right part of the screen and hit return. If your search term was a unique zone name, it will go directly to the zone; otherwise, a list of search results will come up. If you get the search results, choose your zone from the list.
- 2. Click on the **Resource Records** tab to ensure that it is selected.
- 3. Under Resource Records, click New and select Host Record. The Host page opens.
  - Under General, set the following parameters:
    - Name—to specify a name for the host record, select this option and enter a name.
    - Same as Zone—to use the zone name for the name of the host record, select this option.
    - Address—enter an IPv4 or IPv6 address for the host record. To add multiple addresses, click Add Another after typing each address.
    - Reverse Record—select to create a PTR record for the host record.
- 4. If you would like you can also add CNAME (alias) records at the same time. If you'd like to do this, add the following information.
  - Under Aliases
    - Add Aliases—select to add one or more aliases. Once selected, the Absolute Name check box is automatically selected.
    - Enter a fully qualified domain name (FQDN) for the alias in the text field. To add another alias, click **Add Another**.
- 5. Click Add or Add Next to add another Host Record.

## Adding an MX Record

- 1. Find the zone you where want to add the MX Record. The easiest way to accomplish this is to type the zone name into the search box on the upper right part of the screen and hit return. If your search term was a unique zone name, it will go directly to the zone; otherwise, a list of search results will come up. If you get the search results, choose your zone to go to the zone.
- 2. Click on the **Resource Records** tab to ensure that it is selected.
- 3. Under Resource Records, click New and select Mail Exchanger Record (MX). The MX page opens.
  - Under General, set the following parameters:
    - Name—to specify a name for the MX record, select this option and enter a name.
    - Same as Zone—to use the zone name for the name of the host record, select this option.
    - **Priorities** enter a value to indicate mail server's priority. If you do not provide a value, 0 (zero) is automatically set as the priority.
    - **Host**—select a host record from the drop-down menu. To specify an external host, enter the name of the host and select External Host
- 4. Click Add or Add Next to add another Host Record.

# Add a CNAME to the PSU Zone

This custom script is used to allow administrators to request a CNAME in the top level psu.edu zone. Note: This is not being done real-time. When you submit the request it enters a workflow process that allows TNS to verify that the request meets PSU Policies (<u>http://www.tns.its.psu.edu/GeneralInfo/Policies/DNSPolicy.html</u>) before the entry is added.

To request the CNAME:

- Go to the script at: <u>https://ipam.psu.edu/triton/Flows/add\_cname</u>
- The Data Entry screen will appear. On this screen, fill in the information and hit the Next button.

| Example:                                      |                                                                                                    |
|-----------------------------------------------|----------------------------------------------------------------------------------------------------|
|                                               | •                                                                                                    |
| DENINISTA                                     | TE                                                                                                    |
| FLININGIA                                     |                                                                                                    |
| × 500                                         | Request DNS Alias                                                                                                    |
| 1 8 5 5                                       |                                                                                                    |
|                                               |                                                                                                    |
| Provide the Alias (Cl<br>DNS record that link | NAME) and the Host Record and click Next. A Canonical Name or CNAME record is a type of<br>as an alias name to another canonical domain name. |
| DNS Zone                                      | psu.edu                                                                                                    |
| CNAME (Alias)                                 | example                                                                                                    |
| Host Record                                   | example.ops.tns.its.psu.edu                                                                                                    |
|                                               |                                                                                                    |
|                                               |                                                                                                    |
|                                               |                                                                                                    |
|                                               |                                                                                                    |
|                                               |                                                                                                    |
|                                               |                                                                                                    |
|                                               |                                                                                                    |
|                                               |                                                                                                    |
|                                               |                                                                                                    |
| Cancol                                        | Next                                                                                                    |
| Cancer                                        | Next                                                                                                    |

- Then you will get a confirmation screen that verifies what you are trying to do. This screen shows you exactly what the alias record will be. There are a few cases that can occur here.
  - 1. As in the example, you chose a host record for which you have permission. In this case there will be no problems with approval if the name is appropriate and meets policies.
  - 2. You chose a host record in a zone that you don't have permission. If this is the case, we highly recommend that you cancel, and contact one of the admins for the zone and request that they give you permission on the zone or the individual host record and then you retry it. If you continue, it will delay your request as we will have to identify the owners and negotiate the permissions.
  - 3. You chose a record that does not exist in Proteus. In this case it is an external record that we will have to create. This is the case if you are trying to point to a host record that is in a zone that has been delegated or outside of TNS control.

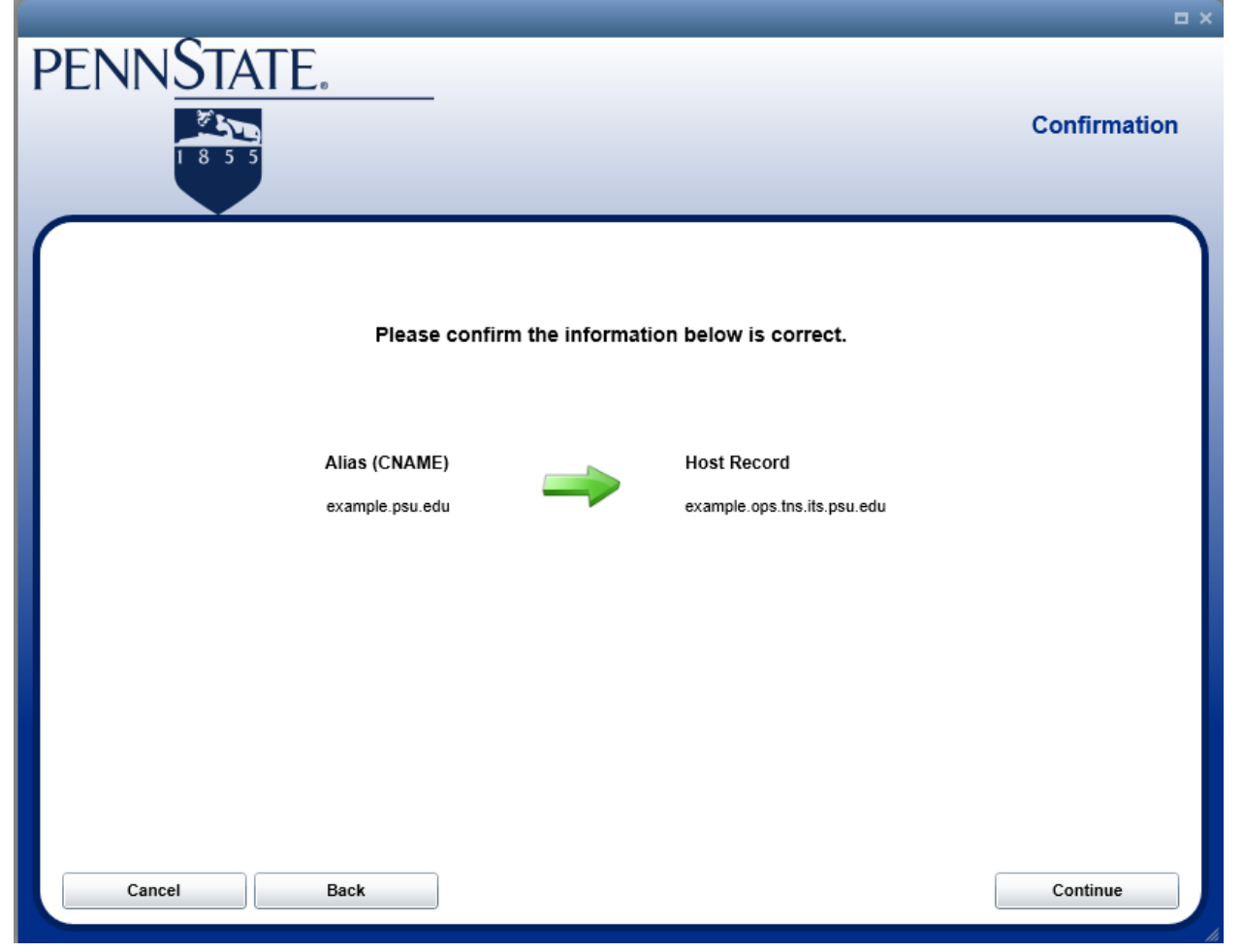

- When you submit your request, you will get a confirmation screen and it will generate and send you an email with the details of your request.
- Finally, when your request has been processed, you will get an email letting you know that your request has been processed and has either been entered, or if it is rejected you will be notified as to why.

### Add a New Subzone to the PSU Zone

This custom script is used to allow administrators to request a new zone in the top level psu.edu zone. Note: This is not being done real-time. When you submit the request, it enters a workflow process that allows TNS to verify that the request meets PSU Policies (http://www.tns.its.psu.edu/GeneralInfo/Policies/DNSPolicy.html) before the entry is added.

To request the new zone:

- Go to the script at: <u>https://ipam.psu.edu/triton/Flows/add\_subzone</u>
- The Data Entry screen will appear. On this screen fill in the information and hit the Next button.

| Example: |
|----------|
|----------|

| 1855                                 |                                                   |               | Add Subzon |
|--------------------------------------|---------------------------------------------------|---------------|------------|
|                                      |                                                   |               |            |
|                                      |                                                   |               |            |
|                                      |                                                   |               |            |
| Requested Subzone                    | example.psu.edu                                   |               |            |
|                                      | Add Zone A                                        | dministrators |            |
| Zone Administrato                    | ors will be given full control over the           | name          |            |
| new zone. Permis<br>Delegate Permiss | ssions can be fine tuned using the<br>sions tool. | wjr14         |            |
| Assess Id                            |                                                   | wcs131        |            |
| Access in                            |                                                   | gbg3          |            |
|                                      | Add                                               |               |            |
|                                      |                                                   |               |            |
|                                      |                                                   |               |            |
|                                      |                                                   |               |            |
|                                      |                                                   |               |            |
|                                      |                                                   |               |            |

- Requested Subzone Enter the fully qualified name of the zone being requested
- Next Add Zone Administrators All names entered here will be given full access to the zone and allowed to make changes. To add names, type the Access ID into the field, and click the Add button. You will be required to have at least 2 administrators.
- When you've added the correct information, click the Next Button

• On the next screen, you will be required to select one of the administrators previously entered as the Audit Contact for this zone. The person selected here will be the person who is ultimately responsible for the zone, and will be responsible for auditing the network when requested to verify that the correct persons have access to the zone. Choose one of the IDs and select **Next**.

| PENNSTATE                               |                                                                         |
|-----------------------------------------|-------------------------------------------------------------------------|
|                                         |                                                                         |
| 2 Line                                  | Select Audit Contact                                                    |
| 1 8 5 5                                 |                                                                         |
|                                         |                                                                         |
|                                         |                                                                         |
| Select an Audit Contact for the new zon | e example.psu.edu. The Audit Contact is ultimately responsible for this |
| zone and will be contacted for additing | purposes.                                                               |
|                                         |                                                                         |
|                                         | wjr14                                                                   |
|                                         | O wcs131                                                                |
|                                         | 🔘 gbg3                                                                  |
|                                         |                                                                         |
|                                         |                                                                         |
|                                         |                                                                         |
|                                         |                                                                         |
|                                         |                                                                         |
|                                         |                                                                         |
|                                         |                                                                         |
|                                         |                                                                         |
|                                         |                                                                         |
|                                         |                                                                         |
|                                         |                                                                         |
|                                         |                                                                         |
|                                         |                                                                         |
| Back Cancel                             | Next                                                                    |
|                                         |                                                                         |
|                                         |                                                                         |

• Next a Confirmation Screen will be displayed. Verify that the information is correct, and select Confirm

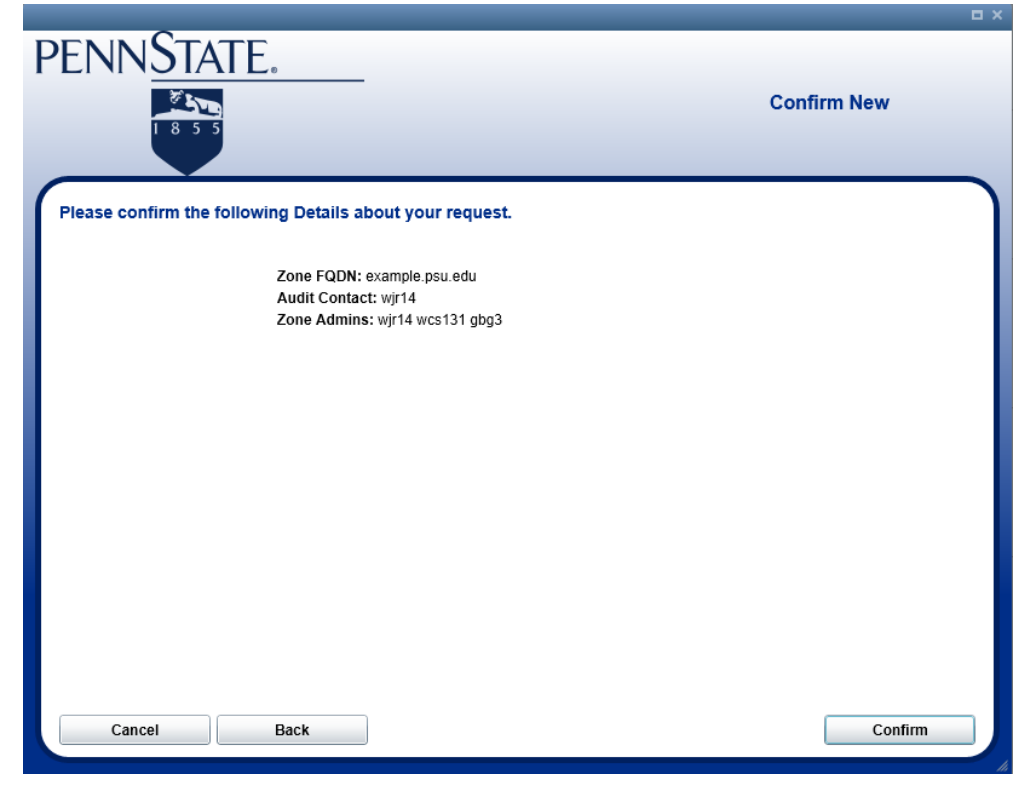

- When you submit your request, you will get a confirmation screen and it will generate and send you an email with the details of your request.
- Finally, when your request has been processed, you will get an email letting you know that your request has been processed and has either been entered, or if it is rejected you will be notified as to why.

### Add a New User

This custom script is used to allow administrators to add a new user into the system so that they can add them to the permissions set for subnets / zones. This action is being done real-time, so newly added users will be available immediately. In order to add the user, they must have a valid Access Account.

To request the new user:

- Go to the script at: <u>https://ipam.psu.edu/triton/Flows/Add\_User</u>
- On the "Find User Account" screen, enter the access user ID of the person you want to add, and hit the **Find** button. This will look them up in LDAP.

| pennState.                       |                   |
|----------------------------------|-------------------|
|                                  | Find User Account |
| Enter User Id to Find or Create: | jrd40 Find        |
| Cancel                           | Create User       |

• The next screen will show the information for the Access ID that you entered. Confirm that this is the correct person that you are attempting to add. If it is, hit the **Create User** button. The user will be created.

| PENNSTATE                        |                           |
|----------------------------------|---------------------------|
|                                  | Find User Account         |
|                                  |                           |
| Enter User Id to Find or Create: | jrd40 Find                |
| Selected User Id:                | jrd40                     |
| First Name:                      | John R                    |
| Last Name:                       | Doe                       |
| E-mail:                          | jrd40@psu.edu             |
| Phone:                           | +1 814 865 0000           |
| Directory Entry:                 | View User Directory Entry |
|                                  |                           |
| Cancel                           | Create User               |

### **Delegate Permissions**

This custom script is used to allow administrators to assign permissions for other users. This will allow you to give users permissions up to that which you have on any zones or subnets that you have access. This script is changing permissions in real-time, so users will be able to access objects immediately after you make changes.

To add/modify permissions

- Go to the script at: <u>https://ipam.psu.edu/triton/Flows/DelegateUserPermissions</u>
- The "Find User Account" screen will appear. This screen is used to look up the user to which you want to adjust permissions. Enter the access ID of the user, and click the find button.
  - If the user does not exist in the Proteus system, you can click the continue button to go to the next screen that will give you the option to create the account. To create the account, select the Create button. The user will be created in the system and then you can add permissions for the user. Note: The user must have an access account and exist in LDAP.

| PENI | NSTAT                           | <u>E.</u>           | Sea                                | rch or ( | Create User Ac | count |
|------|---------------------------------|---------------------|------------------------------------|----------|----------------|-------|
|      | Enter Use<br>Select User Id Fro | r Id to Search or C | reate: jrd40<br>J Ids (Found 0 Use | r lds):  | Find Create    | 8     |
|      | Username                        | Firstname           | LastName                           | Email    | UserType       |       |
|      |                                 |                     |                                    |          |                |       |
|      | Cancel                          |                     |                                    |          |                | Done  |

 If the user exists or after it has been created in the IPAM system, the user data will appear on the screen. In this case, select the continue button to begin assigning permissions. When you get this screen (shown below), it will show you all of the permissions that the user currently has that you have permission to change. If you wish to modify an existing permission, select it and choose Modify or Delete. To add a new permission for the user select Add Object(s).

| EN | NN STATE.                                                                                                    |                      |                                          | Selec                      | ct Object                | S                                 |
|----|----------------------------------------------------------------------------------------------------|----------------------|------------------------------------------|----------------------------|--------------------------|-----------------------------------|
|    | User Name: wcs131                                                                                                | First: W<br>Last: Si | 'illiam<br>imon                          | Ema<br>Phon                | il: wcs131@psu.edu<br>e: |                                   |
|    | User's Explicit Access Rights:<br>Name<br>172.28.50.96/27 - Telecommunic<br>chuck.psu.edu<br>ops.tns.its.psu.edu | ations Bl            | Type<br>IP4Network<br>HostRecord<br>Zone | New Rights<br>FULL<br>FULL |                          | Add Object(s)<br>Modify<br>Delete |
|    | Cancel                                                                                                    |                      |                                          |                            |                          | Submit                            |

• On the "Your Network Objects" screen you will get a list of the objects you have permission to assign to the user. Choose an object and select **OK**. This will give the user Full control of the object you chose.

• If you want to give the user less than full control, after you add it to the user, you can select that object and select **Modify**. On this screen you can select the New Permission and select **OK**.

|                                   | • ×                                                                                                    |  |  |  |  |  |
|-----------------------------------|----------------------------------------------------------------------------------------------------|--|--|--|--|--|
| Choose New Permission for Objects |                                                                                                    |  |  |  |  |  |
|                                   |                                                                                                    |  |  |  |  |  |
| (                                 | )                                                                                                    |  |  |  |  |  |
|                                   |                                                                                                    |  |  |  |  |  |
| Affected Objects:                 |                                                                                                    |  |  |  |  |  |
| 172.28.50.96/27 - Telecommunicat  | tions Bl - IP4Network                                                                                                    |  |  |  |  |  |
|                                   |                                                                                                    |  |  |  |  |  |
|                                   |                                                                                                    |  |  |  |  |  |
|                                   |                                                                                                    |  |  |  |  |  |
|                                   |                                                                                                    |  |  |  |  |  |
|                                   |                                                                                                    |  |  |  |  |  |
|                                   |                                                                                                    |  |  |  |  |  |
|                                   |                                                                                                    |  |  |  |  |  |
| New Permission:                   | ▼                                                                                                    |  |  |  |  |  |
|                                   | Full Access                                                                                                    |  |  |  |  |  |
|                                   | Add                                                                                                    |  |  |  |  |  |
|                                   | Change                                                                                                    |  |  |  |  |  |
|                                   | View                                                                                                    |  |  |  |  |  |
|                                   | Hide                                                                                                    |  |  |  |  |  |
|                                   |                                                                                                    |  |  |  |  |  |
| Cancel                            | ОК                                                                                                    |  |  |  |  |  |
|                                   |                                                                                                    |  |  |  |  |  |
|                                   |                                                                                                    |  |  |  |  |  |
|                                   |                                                                                                    |  |  |  |  |  |
|                                   |                                                                                                    |  |  |  |  |  |
|                                   | line and the second second s |  |  |  |  |  |

• Once you have completed the changes, you need to click the **Submit** button for the changes to be active. Note: No changes are made until after the **Submit** button is pressed.

#### DNS Glossary (Definitions courtesy of tzodns.com)

#### A record

An "A Record" (short for "Address Record") is a DNS record type which translates (or "resolves") a hostname or domain name into an IP address.

#### Alias

In the context of DNS, alias usually means CNAME records which resolve to some other hostname. Alternatively "alias" could also mean a group of hostnames which all resolve to an IP address and do not use CNAMES, meaning the group of hostnames are "linked" together in your TZO account (when "domain A" is changed to a new A record, "Domain B" and "Domain C" will automatically inherit the same A record value). Both configurations are possible.

In the context of websites, "alias" will mean "A second hostname that a website folder will respond to or serve content for", for example many web hosting setups will be configured for "example.com" but will also alias to "www.example.com".

#### **Authoritative Server**

An authoritative nameserver (also referred to as "authoritative-only name server") is a server which only returns answers to DNS queries for specific domains which the server has been configured to resolve.

The authoritative nameserver(s) are specified by the Domain Registration account for that domain, and the domain's WHOIS record will state which nameservers are authoritative.

#### CNAME

CNAME (also: "Canonical Name") is a DNS term for a type of alias. A CNAME record does not provide the final answer (such as an IP address), but instructs applications to conduct an additional query against this other hostname (specified by the CNAME) and use that result as the answer.

CNAMES usually work well for web hostnames, FTP, and other services but should not be used for certain email configurations. You can for example, CNAME "webmail.example.com" to "mail.example.com" and this works because it is well supported by web browsers and servers. On the other hand, a CNAME inside an MX record is invalid and will result in email delivery problems (both sending and receiving).

#### Delegation

The process of specifying which nameservers handle a particular domain zone or hostname.

#### DNS

Short for Domain Name System.

#### **DNS Resolver**

The client-side of the DNS is called a DNS resolver. It is responsible for initiating and sequencing the queries that ultimately lead to a full resolution (translation) of the resource sought, e.g., translation of a domain name into an IP address.

DNS Resolvers typically follow local rules for caching of DNS records and may or may not override cache TTLs set in a DNS record. For example, Internet Explorer may cache a DNS record for 10 minutes, even if the cache time is set less than that.

#### Domain Name System

The Domain Name System (DNS) is the address system people use on the Internet. DNS is responsible for resolving hostnames into IP addresses (and in the case of 'reverse DNS', resolving IP addresses back into domain names).

#### Hostname

Hostname (or "host") is the DNS name (address) of a server or network on the Internet. Hostname sometimes implies the "short host" name, such as "www" in "www.example.com". It is more accurate to refer to systems by their Fully Qualified Domain Name (FQDN) such as "www.example.com".

#### **IP Address**

IP address represents the numeric address of a computer on a given network, most commonly referring to the Internet IP address (or WAN address, provided by your ISP). Less commonly, IP address can also indicate a computer's Local Area Network (LAN) or "private" IP address. If unsure which context of IP address is needed, it is always useful to provide both the WAN IP and the LAN IP.

#### Mail eXchanger (MX)

MX is a DNS record type which indicates a domain's mailserver address(es). MX record values are fully-qualified hostname addresses (for which a hostname must actually exist in DNS). For example, the domain zone "tzo.com" contains an MX record whose value is "mail.tzo.com". When mail is sent to someone @ tzo.com, the sending mailserver will first resolve the MX record, then resolve the host A record for that MX, and direct the mail to that network address.

#### Nameserver

A Nameserver is a type of server configured to answer DNS queries. Nameservers occur as two different types: Authoritative Nameserver, and Caching Nameserver. To avoid ambiguity between the 2 nameserver contexts, the term "nameserver" is rarely used by itself.

#### Subdomain

A subdomain is a hostname which depends on (belongs with) a domain name. For example, if the Fully Qualified Domain Name (FQDN) is "www.example.com", the domain name really is "example.com", and "www" is the short hostname.

#### TTL

TTL is an acronym for "Time To Live". TTL specifies how long outside DNS servers should cache this DNS record. TTL is sometimes called "cache time".

#### TXT

TXT records are record types which are containers for free-form plain text. TXT record are most commonly used as Sender Policy Framework (SPF) or DomainKeys, which are created using special syntax inside the TXT record.